# Servicio de Pago Referenciado de Contribuciones Federales

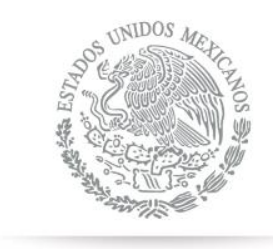

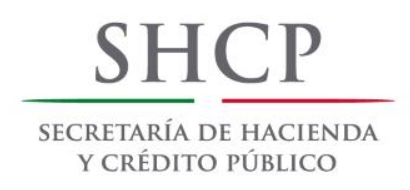

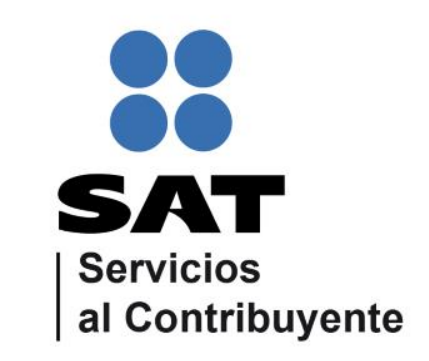

Guía de navegación en el portal de Internet de Bancomer para el Pago Referenciado Julio 2014

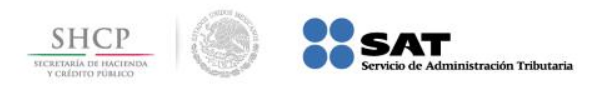

### **CONTENIDO:**

**1.- Bancomer.com** 

**2.- Bancomer net cash** 

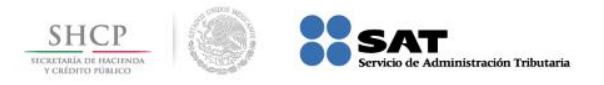

Paso 1: Ingrese al portal www.bancomer.com y seleccione del menú Servicios Digitales la opción Pago de Impuestos.

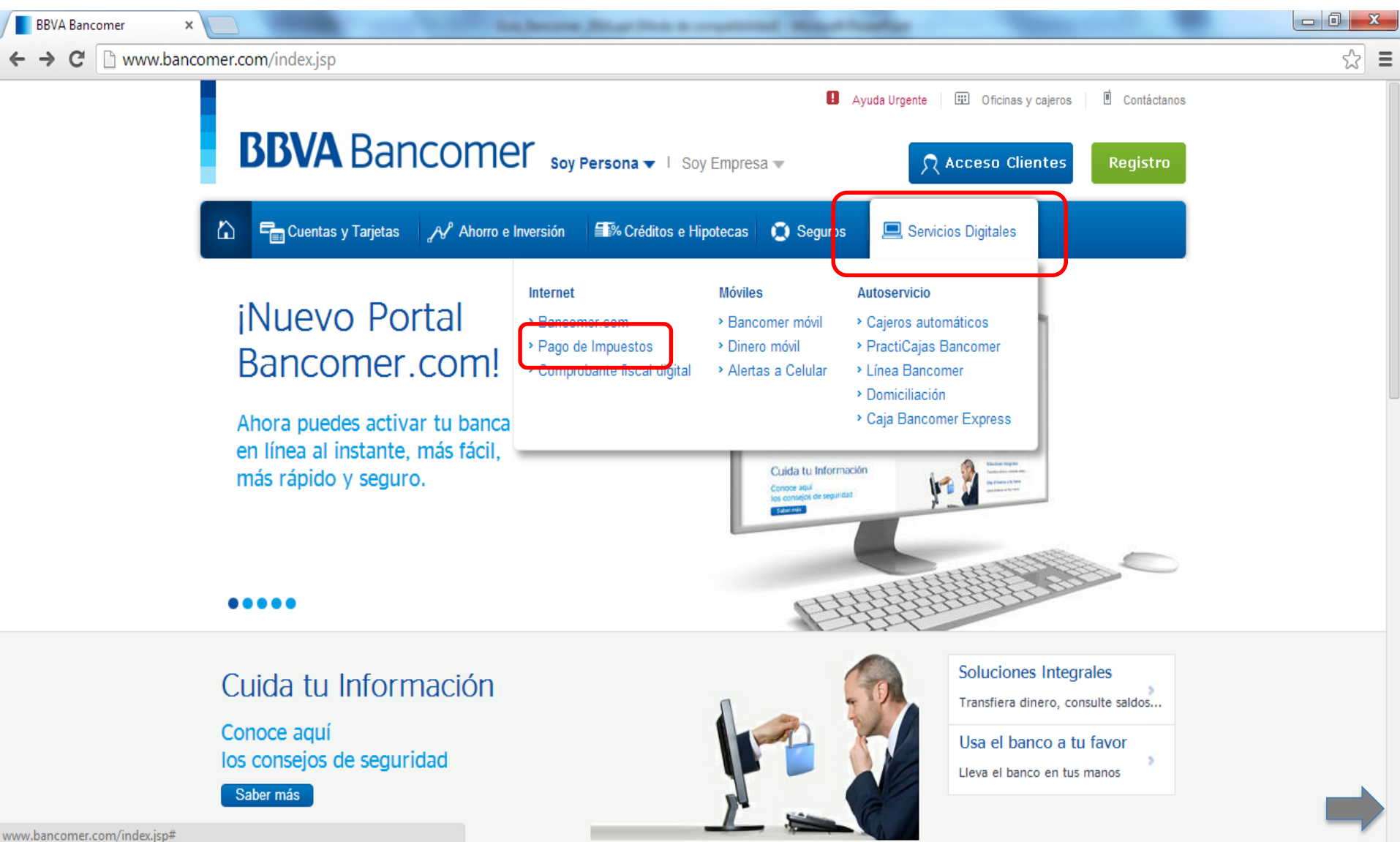

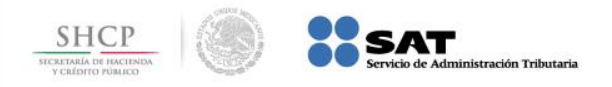

Paso 2: A continuación seleccione en Pago de Impuestos la opción SAT.

| Impuestos - BBVA Bancon ×                                                                                                    | And in case of the other states and the states of the states of the stat | and the second second se |          |
|----------------------------------------------------------------------------------------------------|----------------------------------------------------------------------------------------------------|----------------------------------------------------------------------------------------------------|----------|
| ← → C 🗋 www.bancomer.com/impuestos/index.jsp?nivel                                                                                                | 1=personas&nivel2=serviciosdigitales&nivel3=intern                                                                                                    | et&nivel4=impuestos                                                                                                    | ☆ =      |
| BBVA Banco                                                                                                    | Ahorro e Inversión                                                                                                    | Acceso Clientes Registro                                                                                                    |          |
| Personas ) Pago de Impuestos )<br>Pago de Impuestos (<br>A continuación te mostramos los dis<br>impuestos que puedes pagar a trav<br>Bancomer.com | S<br>stintos<br>rés de                                                                                                    | Enlaces     Ayudas     Videos       No hay enlaces     Image: Conoce los beneficios de tus     Image: Conoce los beneficios de tus       Conoce los beneficios de tus     Image: Conoce los beneficios de tus     Image: Conoce los beneficios de tus                                                                                                    |          |
| Pago de Impuestos<br>SAT<br>SAT se moderniza ofreciendo esquen<br>pago simples.                                                                   | nas de Programar el pago para una fecha específica o realizarlo en el momento.                                                                                                    | Soluciones Integrales<br>Transfiere dinero, consulta<br>saldos y movimientos y mucho<br>más desde tu computadora o<br>celular, Sin costo.                                                                                                    | <b> </b> |

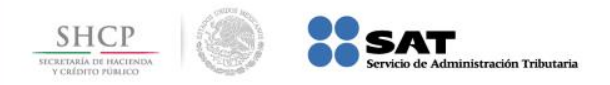

### Paso 3: En Descripción seleccione Pago Referenciado SAT.

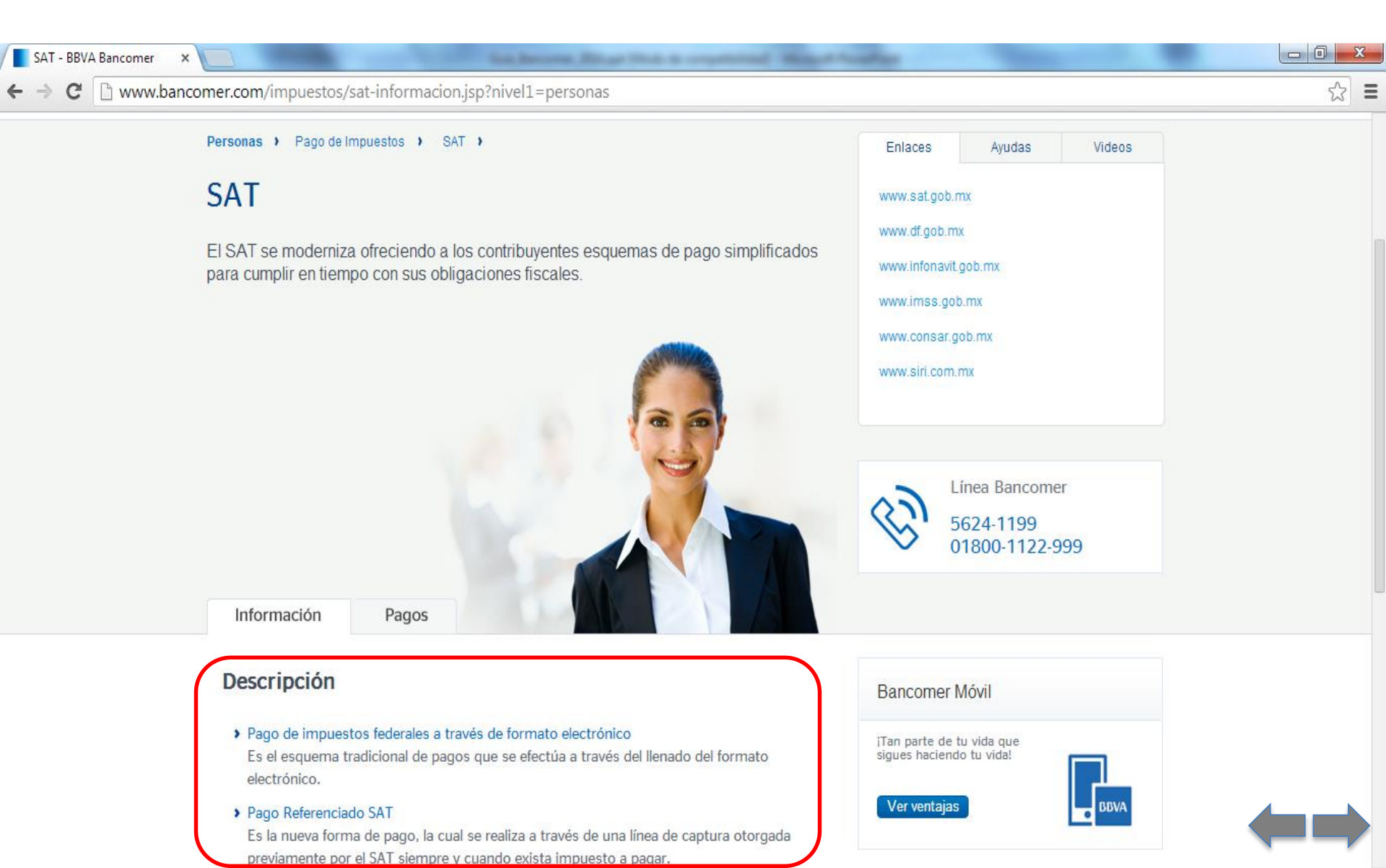

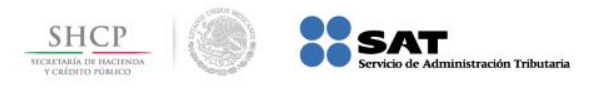

**Paso 4:** Digite, en el campo **Bienvenido**, el dato correspondiente a la **Tarjeta**, a continuación presione el botón **Entrar**.

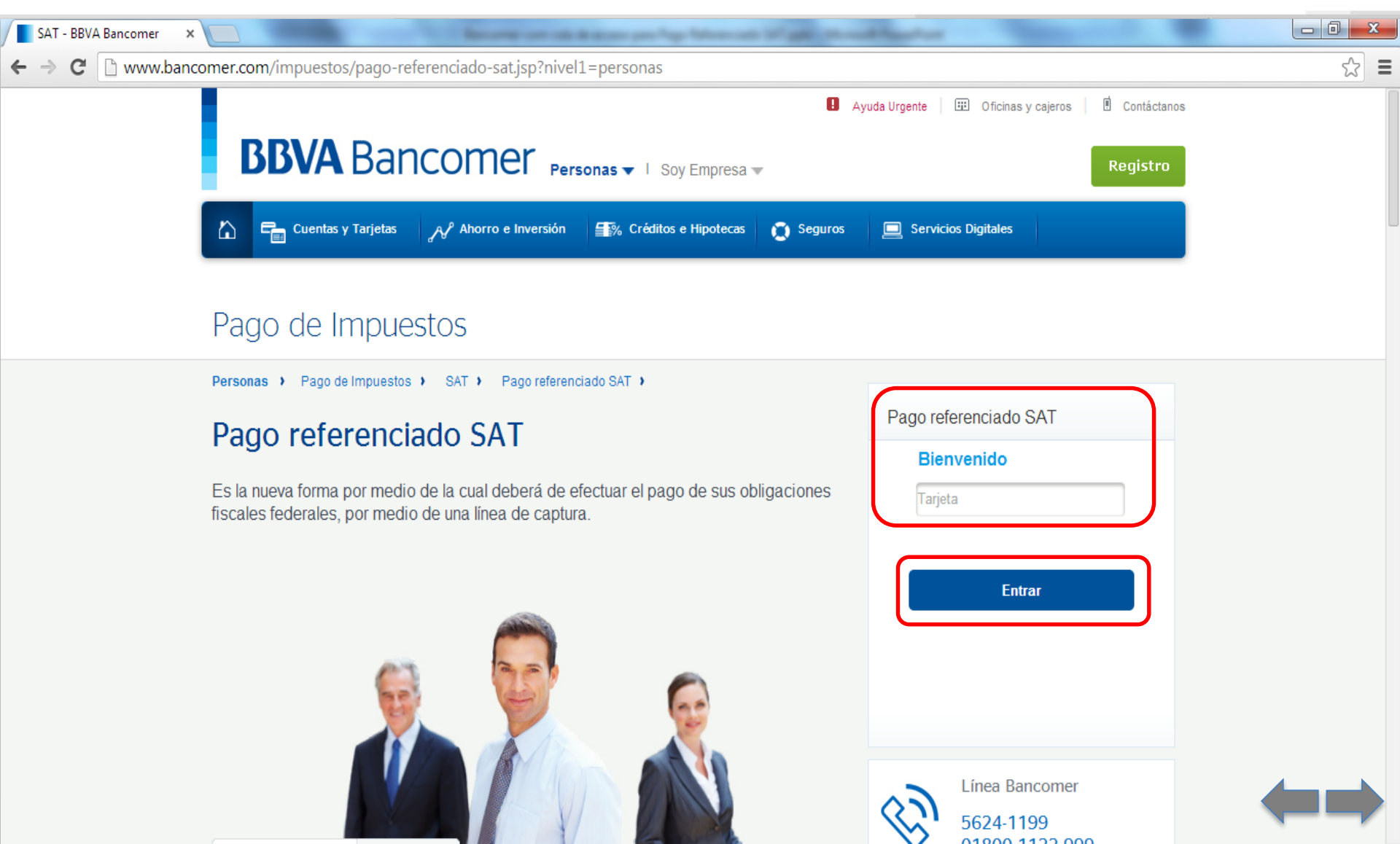

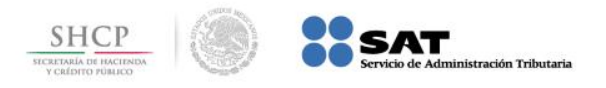

Paso 5: Digite, en el campo contraseña, el dato correspondiente a la clave de acceso, a continuación presione el botón Entrar.

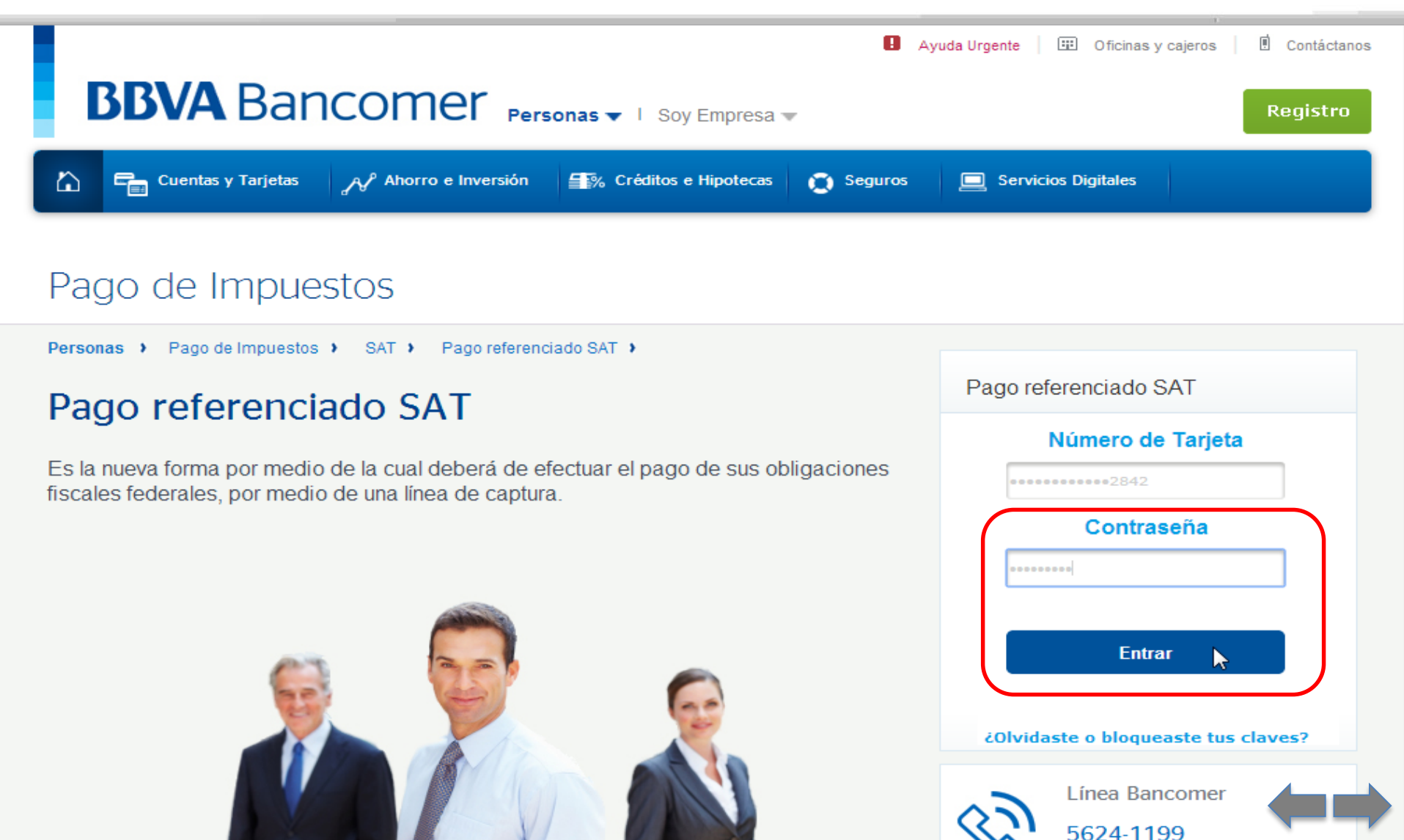

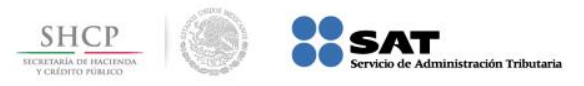

**Paso 6:** El portal le da la bienvenida, en el campo en blanco digite el dato correspondiente a código de seguridad del Token, a continuación presione el botón Entrar.

| BBVA Bancomer Personas V   Soy Empresa V                                                                                                    | uda Urgente   🌐 Oficinas y cajeros   🖲 Contáctanos<br>Registro                                |
|----------------------------------------------------------------------------------------------------|-----------------------------------------------------------------------------------------------|
| Cuentas y Tarjetas Av Ahorro e Inversión 🐨 Créditos e Hipotecas 👩 Seguros                                                                    | Servicios Digitales                                                                           |
| Pago de Impuestos                                                                                                    |                                                                                               |
| Personas > Pago de Impuestos > SAT > Pago referenciado SAT >                                                                                 |                                                                                               |
| Pago referenciado SAT                                                                                                    | Pago referenciado SAT                                                                         |
| Es la nueva forma por medio de la cual deberá de efectuar el pago de sus obligaciones fiscales federales, por medio de una línea de captura. | Bienvenido<br>JORGE ELIEL<br>Ingresa el código de seguridad que<br>muestra tu Token<br>Entrar |

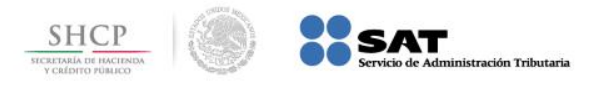

**Paso 7:** Seleccione la **cuenta de retiro**, capture los datos en los campos que se solicitan y presione el botón **Continuar**.

| <b>BBVA</b> Bancomer             |                                                              | Impuestos                                         |
|----------------------------------|--------------------------------------------------------------|---------------------------------------------------|
| –<br>Pago Referenciado<br>SAT    | Pago Referenciado SAT<br>GARCIA TORRES CLAUDIA<br>03/07/2014 | Última sesión: 03/07/2014 (16:32)                 |
| » Pago<br>» Consultas<br>» Salir | Para realizar el pago necesit<br>proporcionada por el SAT.   | a conocer la <b>Línea de Captura</b> , la cual es |
|                                  | Seleccione la cuenta de retiro<br>Tipo de cuenta Moneda      | No. de cuenta Saldo<br>ionar una cuenta ▼         |
|                                  | Capture los datos solicitados                                | ?                                                 |
|                                  | Línea de captura                                             |                                                   |
|                                  | Importe                                                      |                                                   |
|                                  | Indique el día de pago                                       | 7                                                 |
|                                  | Fecha de operación                                           | 03 07 2014 dd/mm/aaaa 🇰                           |
|                                  | Capture los datos del contrib                                | uyente 🔽                                          |
|                                  | Razón social                                                 |                                                   |
|                                  | Nombre(s)                                                    |                                                   |
|                                  | Apellido Paterno                                             |                                                   |
|                                  | Apellido Materno                                             |                                                   |
|                                  | 🔁 ver ayuda                                                  |                                                   |
|                                  |                                                              | Continuar                                         |

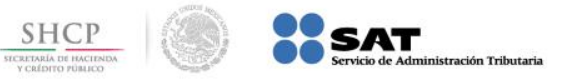

Paso 1: Ingrese al portal www.bancomernetcash.com y digite los datos en los campos Código de Empresa, Código de Usuario, Clave de Acceso y presione el botón Aceptar.

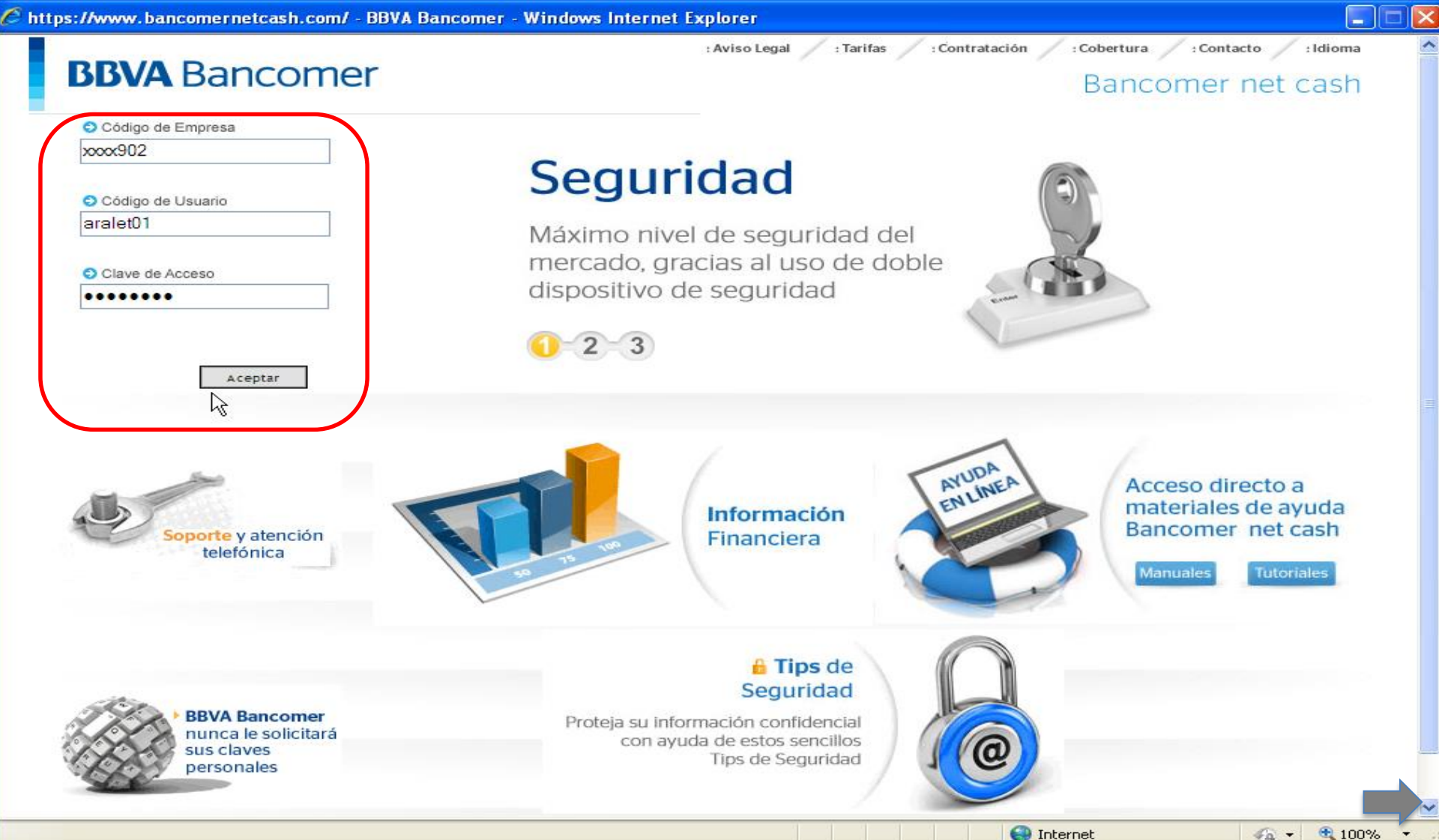

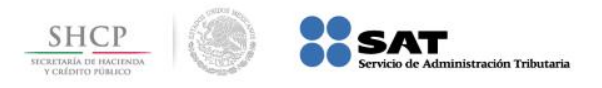

-

# **Paso 2:** Se debe tener conectado el **dispositivo usb,** capture el valor del dispositivo **Token** en el campo correspondiente y presione el botón **Aceptar**.

🖉 https://www.bancomernetcash.com/DFAUTH/slod\_mult\_web/DFServlet - Windows Internet Explorer 👘

| ARACELI                                                                 |  |
|-------------------------------------------------------------------------|--|
| Su Llave Inteligente Bancomer debe permanecer conectada en todo momento |  |
| Introduzca el valor de su dispositivo:                                  |  |
| Aceptar                                                                 |  |

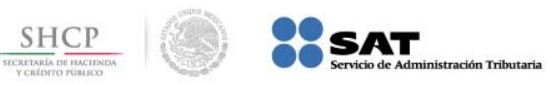

Paso 3: La aplicación muestra el mensaje REALIZANDO VALIDACIÓN DE SEGURIDAD, por lo que no debe interactuar con el equipo mientras el mensaje esté presente.

| JORGE                                                                   |
|-------------------------------------------------------------------------|
| Su Llave Inteligente Bancomer debe permanecer conectada en todo momento |
| Introduzca el valor de su dispositivo:                                  |
|                                                                         |
|                                                                         |
|                                                                         |
|                                                                         |
|                                                                         |
|                                                                         |
|                                                                         |
|                                                                         |
|                                                                         |
|                                                                         |
| REALIZANDO VALIDACIÓN DE SEGURIDAD                                      |
| No realice ninguna actividad con su equipo de cómputo mientras esté     |
| presente este mensaje de lo contrano se cancelara el proceso            |
|                                                                         |
|                                                                         |
|                                                                         |

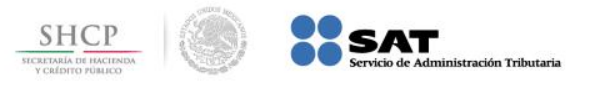

## Paso 4: Seleccione de IMPUESTOS Y CONTRIBUCIONES la opción Impuestos Federales.

| Chttps://www.bancomernet                                                                                                    | tcash.com/?OPERACION=INICIO_PORTAL&LOCALE=es_MX Windows I                                             | nternet Explorer 📃 🗖 🔀                                                                                                    |
|----------------------------------------------------------------------------------------------------|----------------------------------------------------------------------------------------------------|----------------------------------------------------------------------------------------------------|
| Administración y Control Atenciór                                                                                               | n al Cliente Imprimir (55) 19 98 80 80                                                                | DESCONEXIÓN 🗙                                                                                                    |
| <b>BBVA</b> Bancomer                                                                                                    | N° Referencia: 00001902<br>Usuario: ARACELI CASTAÑEDA GONZALEZ   Última conexión: 20/02/2014 10:29:54 | Firmas 😭 Favoritos                                                                                                    |
| INFORMACIÓN DE<br>CUENTAS<br>PAGOS Y<br>TRANSFERENCIAS<br>NÓMINA                                                                | Bienvenido a Bancomer net cash                                                                        |                                                                                                    |
| COBRANZA Y<br>RECAUDACIÓN<br>IMPUESTOS Y<br>CONTRIBUCIONES<br>• Impuestos Federales                                             | Bancomer net cash<br>la tranquilidad que da la experiencia                                            |                                                                                                    |
| SUA     SIPARE IMSS-INFONAVIT     Enteros TESOFE     Pagos SAR-ISSSTE     FINANCIAMIENTO Y     TARJETAS     CHEQUES             | Nota Importante:                                                                                      | Es muy importante que la versión de JAVA de<br>su equipo la configure con el <b>nivel de<br/>seguridad medio.</b><br>Si requiere de ayuda, con gusto le<br>atenderemos en el 19.98.80.80 D.F. y<br>01.800.11.22.787 |
| INVERSIONES Y MERCADO<br>FIRMAS Y ENVÍO<br>CONSULTA DE LOTES<br>CONSULTA DE<br>COMISIONES<br>UTILERÍAS<br>ACTIVIDAD EN EL CANAL | Tips de Seguridad<br>Para entrar al servicio digite <b>www.bancomernet</b><br>nunca a través de ligas |                                                                                                    |
|                                                                                                    |                                                                                                    |                                                                                                    |

https://www.bancomernetcash.com/SMXKDPO/kdpo\_mult\_web/servlet/ServletOperacionWeb?OPERACION=GENERA

😜 Internet

- 🚯

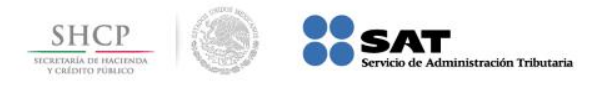

#### Paso 5: En Impuestos Federales seleccione Pago Referenciado SAT.

| Chttps://www.bancomerne                                                                                                    | tcash.com/?OPERACION=INICIO_PORTAL&LOCALE=es_MX Windows Internet Explorer                                                                                                    |                    |
|----------------------------------------------------------------------------------------------------|----------------------------------------------------------------------------------------------------|--------------------|
| Administración y Control Atenció                                                                                                    | in al Cliente Imprimir (55) 19 98 80 80                                                                                                    | DESCONEXIÓN 🗙      |
| <b>BBVA</b> Bancomer                                                                                                    | Nº Referencia: 00001902<br>Usuario: ARACELI CASTAÑEDA GONZALEZ   Última conexión: 20/02/2014 10:29:54                                                                                                    | Firmas 😭 Favoritos |
| INFORMACIÓN DE<br>CUENTAS<br>PAGOS Y<br>TRANSFERENCIAS<br>NÓMINA<br>COBRANZA Y<br>RECAUDACIÓN<br>IMPUESTOS Y<br>CONTRIBUCIONES<br>• Impuestos GDF<br>• SUA<br>• SIPARE IMSS-INFONAVIT<br>• Enteros TESOFE<br>• Pagos SAR-ISSSTE<br>FINANCIAMIENTO Y<br>TARJETAS<br>CHEQUES<br>INVERSIONES Y MERCADO<br>FIRMAS Y ENVÍO<br>CONSULTA DE LOTES<br>CONSULTA DE<br>COMSULTA DE<br>COMSULTA DE<br>COMSULTA DE<br>COMSULTA DE<br>COMSULTA DE<br>COMSULTA DE<br>COMSULTA DE<br>CONSULTA DE<br>COMSULTA DE<br>COMSULTA DE<br>COMSULTA DE<br>COMSULTA DE<br>COMSULTA DE<br>COMSULTA DE<br>COMSULTA DE<br>COMSULTA DE<br>COMSULTA DE<br>CONSULTA DE<br>CONSULTA DE<br>CONSULTA DE<br>COMSULTA DE<br>COMSULTA | Inicio 4 Impuestos y contribuciones 4 Impuestos federales          Impuestos Federales         • Provisionales         • Anuales         • Coordinados con Entidades Federativas         • Derechos, Productos y Aprovechamientos         • Pago Referenciado SAT         Implementa |                    |
|                                                                                                    |                                                                                                    |                    |

😜 Internet

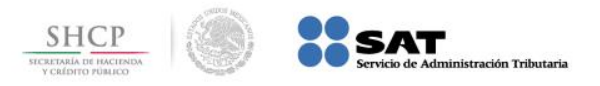

Paso 6: Seleccione la cuenta de retiro, capture los datos en los campos que se solicitan y presione el botón Continuar.

| Archivo Edición Ver Eavo          | vitos Herramientas Avuda                                                               |                    |
|-----------------------------------|----------------------------------------------------------------------------------------|--------------------|
|                                   |                                                                                        |                    |
|                                   |                                                                                        |                    |
| <b>*</b>                          | 👍 🚺 BNC Prod 🚺 BNC calidad 🔑 BNC test 🛲 Home 🥭 Gas Nat                                 | tural 🙋 CIB        |
| Administración y Control Atención | al Cliente Imprimir . Prueba Lucy Prueba Lidi key Prueba Cuncun                        | DESCONEXIÓN        |
| <b>BBVA</b> Bancomer              | Nº Referencia: 00018295<br>Usuario: PRUEBAS SUA   Última conexión: 03/07/2014 11:17:57 | 📝 Firmas 🙀 Favor   |
|                                   |                                                                                        |                    |
| INFORMACIÓN DE CUENTAS            | Inicio → Impuestos y contribuciones → Impuestos federales → Pago referenciado sat      | Añadir a Favorito: |
|                                   | Para realizar el pago necesita conocer la <b>Línea de Captura</b> , la cual es         |                    |
| NÓMINA                            | proporcionada por el SAT.                                                              |                    |
| COBRANZA Y                        |                                                                                        |                    |
| RECAUDACIÓN                       | Seleccione la cuenta de retiro                                                         |                    |
| IMPUESTOS Y                       | AHORRO MXP 1259559736                                                                  |                    |
| CONTRIBUCIONES                    |                                                                                        |                    |
| • Impuestos Federales             | Capture los datos solicitados                                                          |                    |
| • Impuestos GDF                   | Descripción                                                                            |                    |
| • SUA                             | Línea de captura                                                                       |                    |
| • SIPARE IMSS - INFONAVIT         | Importe                                                                                |                    |
| Enteros TESOFE                    | Indiana al día da paga                                                                 |                    |
| FINANCIAMIENTO Y                  |                                                                                        |                    |
| TARJETAS                          | Fecha de operación 03 07 2014 dd/mm/aaaa                                               |                    |
| CHEQUES                           | Capture los datos del contribuyente                                                    |                    |
| INVERSIONES Y MERCADO             | Razón social                                                                           |                    |
| UTILERÍAS                         | Nombre(s)                                                                              |                    |
| FIRMAS Y ENVÍO                    | Homore(a)                                                                              |                    |
| CONSULTA DE LOTES                 | Apellido Paterno                                                                       |                    |
| CONSULTA DE COMISIONES            | Apellido Materno                                                                       |                    |
| HOST TO HOST                      |                                                                                        |                    |
| ACTIVIDAD EN EL CANAL             |                                                                                        |                    |
| ACTIVIDAD EN EL CANAL 2           | Continuar                                                                              |                    |
|                                   |                                                                                        |                    |
| isto                              | Internet   Modo protegido: desactivad                                                  | o 🖓 👻 🔍 105% 👻 🧃   |